# Soumettre une déclaration de revenus et des dépenses de propriété en ligne

Portail « Demandes de renseignements concernant les évaluations » par l'entremise d'AboutMyProperty<sup>MC</sup>

Guide de l'utilisateur pour les propriétaires de propriétés commerciales, industrielles, multirésidentielles et hôtelières

Mai 2025

#### Soumettre les renseignements demandés à la SEFM

La SEFM est responsable de l'établissement et du maintien des évaluations foncières de chaque propriété en Ontario. Dans le cadre de cette responsabilité, la SEFM demande des renseignements sur les propriétés aux propriétaires d'immeubles commerciaux et/ou à leurs représentants.

Lorsque des renseignements sur les propriétés sont requis, la SEFM enverra une lettre de demande d'information précisant les renseignements nécessaires, les propriétaires qui doivent soumettre les renseignements à la SEFM et les détails sur la façon de les soumettre. Pour plus de renseignements sur la SEFM et sur la façon dont les informations collectées sont utilisées, visitez <u>mpac.ca/fr/AIR</u>.

#### Utiliser AboutMyProperty<sup>MC</sup>

Le portail dans AboutMyProperty est la méthode de soumission choisie pour nos campagnes de collecte de données qui se déroulent dans le cadre du Programme de demande de renseignements concernant les évaluations. Vous pouvez accéder AbouyMyProperty à partir de <u>www.mpac.ca</u>.

#### Conseils pour remplir votre demande d'information dans AboutMyProperty

- De nombreux champs sont dotés d'une « infobulle » qui en précise le contexte. Cette information est spécifique au terme ou au domaine que vous complétez et apparaît sous forme de « bulle de dialogue » quand vous survolez avec votre curseur.
- Des messages d'erreur apparaîtront si des données incorrectes sont saisies.
- Les champs obligatoires sont identifiés par un astérisque (\*).
- Certaines sections offrent un **assistant d'expérience guidée** pour aider les utilisateurs à rassembler et soumettre les renseignements requis. Ces assistants apparaîtront le cas échéant et vous guideront à travers une série d'étapes pour entrer vos renseignements avec précision et efficacité.
- Comme amélioration supplémentaire, vous pourriez avoir la possibilité de transférer les renseignements que la SEFM a en dossier de la soumission de l'année précédente (les renseignements des années antérieures à la dernière ne sont pas disponibles pour le transfert). Les renseignements se rempliront pour la plupart des sections. Revoyez toujours tout renseignement reporté pour confirmer qu'il reste exact, car les données peuvent changer d'année en année.

#### Exigences liées au navigateur Web

AboutMyProperty s'affiche mieux dans l'un des navigateurs suivants :

- Google Chrome 30+
- Firefox 37+
- Safari 7+

#### **Ouverture de session dans AboutMyProperty**

Suivez les étapes ci-dessous pour ouvrir une session dans AboutMyProperty et l'utiliser.

| Welcome to Abou                                                           | utMyProperty <sup>TM</sup>                                                |                                                                                                    |
|---------------------------------------------------------------------------|---------------------------------------------------------------------------|----------------------------------------------------------------------------------------------------|
| Register for an account on the new<br>others in your neighbourhood or fil | y enhanced AboutMyProperty to learn m<br>e a Request for Reconsideration. | nore about how your property was assessed, view the information we have on file, compare your property to                                                                                                    |
| NEW USER                                                                  | REGISTERED USER                                                           |                                                                                                    |
| Create an account to access the fe<br>AboutMyProperty                     | eatures available to you through                                          |                                                                                                    |
| Enter your 19-digit Roll Number a<br>Assessment Notice.                   | and Access Key found on your Property                                     |                                                                                                    |
| ROLL NUMBER 3                                                             | 0000                                                                      | Your Roll Number and Access Key:<br>Your Roll Number and Access<br>Key can be found on your<br>Property Assessment Notice.                                                                                                    |
| ACCESS KEY                                                                |                                                                           | How CAN I LLARN MORE ALCOLT MY ASSISSMENT? With equipacture and the point Alcound Apple of the terms more about the terms point of the terms point of the terms point of the terms point of the terms point of the terms between the terms the terms and terms and terms a |
| l'm not a robot                                                           | reCAPTCHA<br>Privacy - Terms                                              | Non-Non-Non-Non-Non-Non-Non-Non-Non-Non-                                                                                                    |
| Need Help ?                                                               | Cancel Register                                                           |                                                                                                    |

- Dans le site Web mpac.ca/fr, cliquez sur <u>AboutMyProperty</u>. Si c'est la première fois que vous utilisez le portail AboutMyProperty, vous devrez vous inscrire pour continuer. Si vous vous êtes déjà inscrit, passez à l'étape 4.
- 2. Pour vous inscrire, cliquez sur l'onglet **NOUVEL UTILISATEUR** et entrez votre numéro de rôle et votre clé d'accès. Ces deux pièces d'information sont inclus dans la lettre de demande que vous avez reçue de la SEFM.
- 3. Une fois que votre numéro d'appel et votre clé d'accès sont saisis dans les champs appropriés et que vous avez coché la case de vérification, cliquez sur **[S'inscrire]**.
- Si vous vous êtes déjà inscrit pour utiliser AboutMyProperty, cliquez sur l'onglet UTILISATEUR INSCRIT et entrez votre courriel et votre mot de passe, puis cliquez sur [OK] pour passer à la prochaine page dans AboutMyProperty.

#### Trouver votre propriété dans le portail AboutMyProperty

Une fois que vous vous êtes connecté à AboutMyProperty, sélectionnez le lien Déclaration des revenus et des dépenses de propriété sous le titre Demandes de renseignements concernant les évaluations.

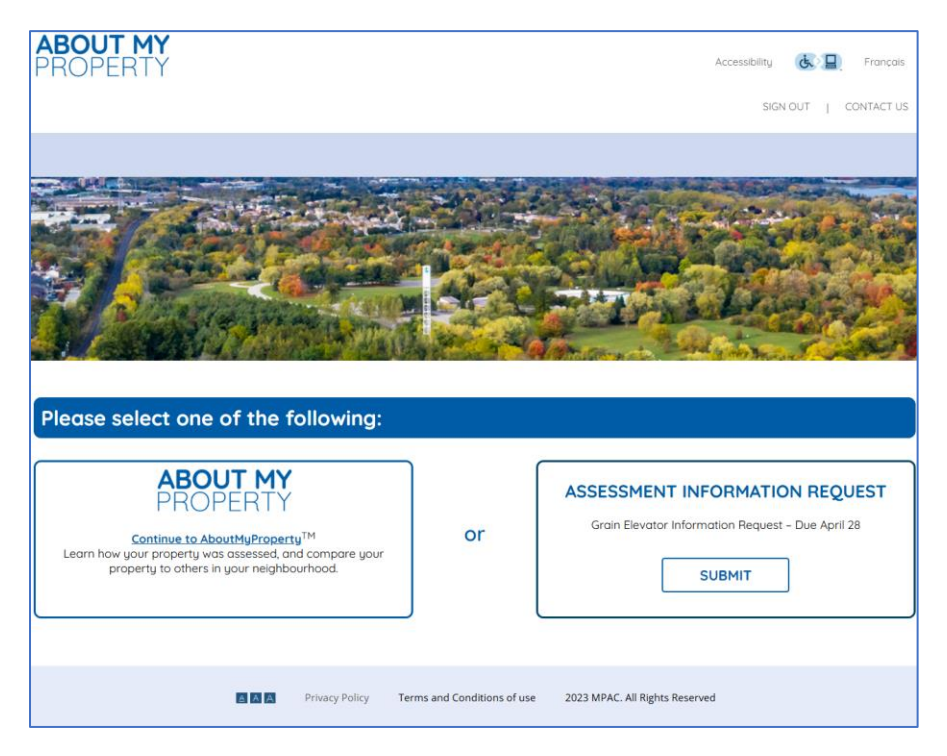

Vous serez dirigé vers la page d'accueil où vous pouvez sélectionner votre propriété pour commencer. Si vous ne trouvez pas votre propriété, veuillez demander de <u>l'aide</u>.

|                    | Welcom  | e. Please select a property below to get started. |        |
|--------------------|---------|---------------------------------------------------|--------|
| Search Roll Number | Q       |                                                   |        |
| Roll Number        | Address | Profile Type                                      | Status |
|                    |         | Hospitality                                       | START  |

Une fois que vous avez trouvé votre propriété, recherchez son statut associé dans la colonne Statut. Selon vos progrès, le statut apparaît comme **travail en cours**, **soumis** ou **à commencer**. Si vous commencez une nouvelle soumission d'information, cliquez sur [Commencer] pour commencer le processus. Si vous reprenez une soumission partiellement complétée, cliquez sur [Travail en cours] pour continuer à entrer les renseignements sur votre propriété.

### Commencer votre déclaration des revenus et des dépenses de propriété demandée

Si vous êtes un propriétaire qui revient et qui a saisi des renseignements les années précédentes, vous pourriez avoir l'option de reporter vos données de revenus, de dépenses et de location de la déclaration de l'année dernière dans celle de cette année (lorsque cela est possible) en cliquant sur **[Oui]**. Veuillez noter que seuls les renseignements de l'année précédente sont disponibles pour être reportés. Si vous préférez commencer une nouvelle déclaration, cliquez sur **[Non, je commencerai une nouvelle déclaration]**].

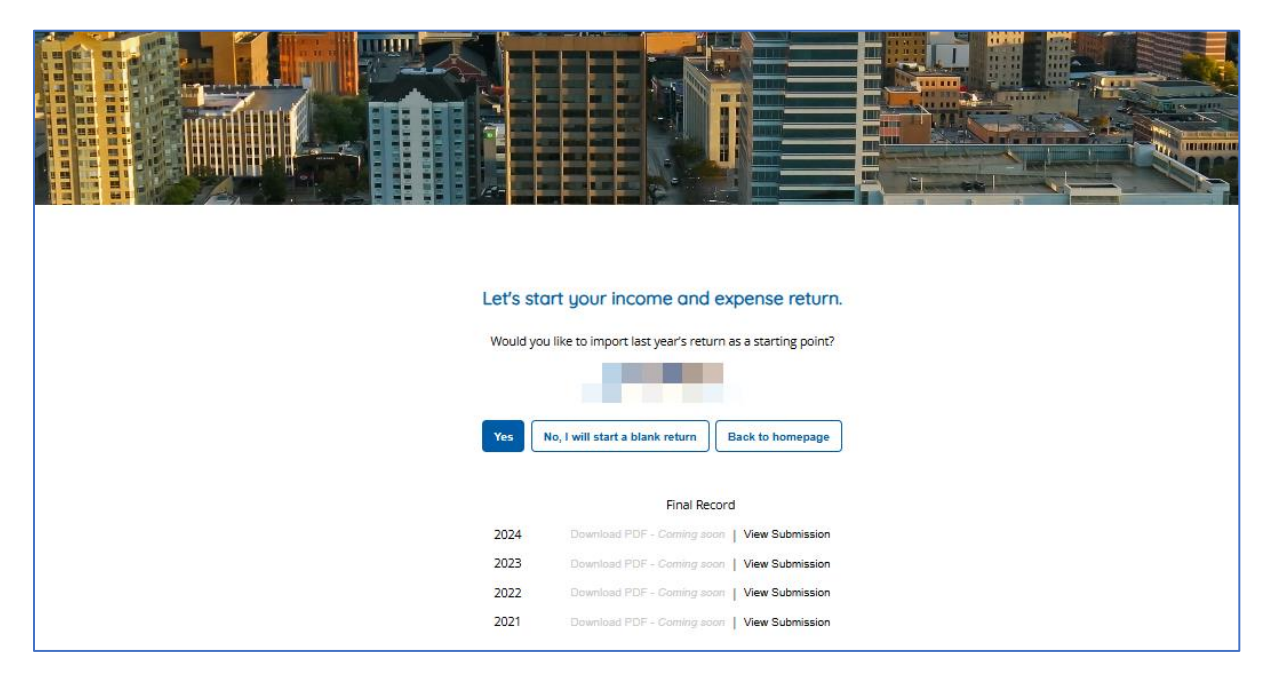

## Remplir votre déclaration de renseignements et de dépenses de la propriété

Pour faciliter la référence, les pages des sections principales de la DRDP sont affichés comme exemples dans ce guide. Selon le type de propriété que vous soumettez, vous pourriez rencontrer des variations dans les saisies de données d'un page à l'autre.

#### Travailler avec les pages dans AboutMyProperty

Les propriétaires de propriétés commerciales, industrielles, multirésidentielles et hôtelières doivent naviguer à travers un certain nombre de pages dans AboutMyProperty pour soumettre leurs renseignements sur les revenus et les dépenses de propriété. Cette interface constitue la méthode que la SEFM utilise pour recueillir les renseignements requis; il est donc important qu'elle soit simple d'accès, d'utilisation et de soumission. Cette section fournit des détails sur la meilleure façon de parcourir et d'utiliser ces pages.

#### Considérations générales pour remplir votre soumission de données

Il y a un certain nombre de considérations à prendre en compte lorsque vous remplissez votre déclaration de renseignements. Voici une brève liste d'éléments à prendre en compte lors de la saisie des renseignements demandés :

- Pour améliorer la qualité des données, les entrées sont validées lorsque vous sélectionnez **[ENREGISTRER]** ou **[SUIVANT]**. Un message d'erreur peut apparaître si votre saisie de données n'est pas valide. Le message d'erreur indiquera ce qui est nécessaire pour continuer.
- Après avoir rempli un formulaire, cliquez sur **[SUIVANT]** pour passer au formulaire suivant, ou sur **[ENREGISTRER]** pour enregistrer les renseignements qui ont été saisis.
- Pour votre commodité, les formulaires des données locatives sur les propriétés commerciales ou industrielles et multirésidentielles peuvent déjà contenir les renseignements qui figurent dans les dossiers de la SEFM en raison d'une soumission précédente. Veuillez vérifier ces renseignements et les mettre à jour au besoin.
- La saisie ou la séquence de données peuvent varier selon les types de propriété.

#### Remplir la page des coordonnées

La page des coordonnées nécessite que vous remplissiez les champs pour vous identifier en tant que propriétaire, employé ou gestionnaire de propriété, ou en tant qu'agent représentant le propriétaire. Remplissez tous les champs applicables.

| Property Income and Expense                                             | HOME   HELP CE                                                                                                   | Accessibility 🔥 🔲 裙 Français |
|-------------------------------------------------------------------------|----------------------------------------------------------------------------------------------------|------------------------------|
|                                                                         | Contact Information                                                                                              |                              |
| Income and Expenses                                                     | For this section, please complete the details below to ensure we have the most current contact information on fi | <b>le:</b><br>operty owner   |
| Apartment<br>Commercial                                                 | Name * Telephone Number * Ext. Email Add                                                                         | iress *                      |
| Summary                                                                 |                                                                                                    |                              |
|                                                                         |                                                                                                    |                              |
| Copyright 2025<br>MPAC. Version 1.0<br>Privacy Policy &<br>Contact us & |                                                                                                    |                              |
|                                                                         | A A Privacy Policy Terms and Conditions of Use 2025 MPAC. All Rights Reserved                                    | NEXT                         |

Cliquez sur **[ENREGISTRER]** pour sauvegarder vos renseignements et sur **[SUIVANT]** pour passer à la section Revenus et Dépenses.

#### Remplir la section Revenus et Dépenses

La section Revenus et Dépenses exige des propriétaires d'entrer des renseignements sur les revenus et les dépenses qui sont spécifiques à leur propriété.

| Property Income and Expense                  | 10.223                                                                                           | HOME       | HELP CEN | Accessibility | UT   C | Françai |
|----------------------------------------------|--------------------------------------------------------------------------------------------------|------------|----------|---------------|--------|---------|
| Contact Information Income and Expenses      | Income and Expenses 1. Select or enter the fiscal year-end. *                                    | 2025-05-01 |          |               |        |         |
| Revenue<br>Expenses                          | <ol> <li>If this return represents only a partial year, how many months are included?</li> </ol> |            | ~        |               |        |         |
| Capital Expenditure<br>Comments<br>Apartment |                                                                                                  |            |          |               |        |         |
| Commercial<br>Summary                        |                                                                                                  |            |          |               |        |         |
| Submit 🖉                                     | Privacy Policy Terms and Conditions of Use 2025 MPAC. All Rights Reserved                        |            |          | BACK          | NEXT   | SAVE    |

| Property Income and Expense<br>Return |                                                                             | HOME | HELP CENTRE | SIGN OL | лт   с | CONTACT U |
|---------------------------------------|-----------------------------------------------------------------------------|------|-------------|---------|--------|-----------|
| Contact Information                   | Income and Expenses > Revenue                                               |      |             |         |        |           |
| Income and Expenses                   | Now let's start by collecting details for the following revenue categories: |      |             |         |        |           |
| Revenue                               | Rents                                                                       |      | -           |         |        |           |
| Expenses                              | Residential / Apartment Suites                                              | \$   | 34          |         |        |           |
| Capital Expenditure                   | Other Residential Specify Here                                              | \$   |             |         |        |           |
| Comments                              | Commercial Retail                                                           | \$   |             |         |        |           |
| A                                     | Commercial Office                                                           | \$   |             |         |        |           |
| Apartment                             | Industrial                                                                  | \$   |             |         |        |           |
| Commercial                            | Warehouse / Storage / Basement                                              | \$   |             |         |        |           |
| Summary                               | Recoveries                                                                  |      | -           |         |        |           |
| Submit                                |                                                                             |      |             |         |        |           |
| Copyright 2025<br>MPAC. Version 1.0   | Total Revenue                                                               | \$   | 34.00       |         |        |           |
| Contact us                            | Total Loss                                                                  | \$   |             |         |        |           |
| A A                                   | Privacy Policy Terms and Conditions of Use 2025 MPAC. All Rights Reserved   |      |             | BACK    | NEXT   | SAVE      |

| Property Income and Expense<br>Return |                                                                           | HOME | HELP CENTRE | SIGN OUT | CONTACT US |
|---------------------------------------|---------------------------------------------------------------------------|------|-------------|----------|------------|
| Contact Information                   | Income and Expenses > Expenses                                            |      |             |          |            |
| Income and Expenses Revenue           | General                                                                   |      | -           |          |            |
| Expenses                              | Property Taxes *                                                          | \$   | 2           |          |            |
| Capital Expenditure                   | Insurance *                                                               | \$   | 2           |          |            |
| Comments                              | Land Lease Amounts                                                        | \$   |             |          |            |
| Apartment                             | Administration                                                            |      | -           |          |            |
| Commercial                            | Management Fees                                                           | \$   |             |          |            |
| Summary                               | Legal and Audit Fees                                                      | \$   |             |          |            |
| Submit                                | Professional Fees                                                         | \$   |             |          |            |
| Copyright 2025<br>MPAC. Version 1.0   | Leasing Commissions                                                       | \$   |             |          |            |
| Contact us                            | Total Expenses                                                            | \$   | 4.00        |          | ,          |
| AA                                    | Privacy Policy Terms and Conditions of Use 2025 MPAC. All Rights Reserved |      |             | BACK     | EXT SAVE   |

| Property Income and Expense<br>Return | 1.01                                                                      | HOME   HELP CENTRE | SIGN OUT   CONTACT US |
|---------------------------------------|---------------------------------------------------------------------------|--------------------|-----------------------|
| Contact Information                   | Income and Expenses > Capital Expenditure                                 |                    |                       |
| Income and Expenses                   |                                                                           |                    | 1                     |
| Revenue                               | Roof Replacement                                                          | \$                 | -                     |
|                                       | Exterior Clad Replacement                                                 | \$                 |                       |
| Expenses                              | Windows Replacement                                                       | \$                 |                       |
| Capital Expenditure                   | Balconies                                                                 | \$                 |                       |
| Comments                              | Fire Retrofit                                                             | \$                 |                       |
| Apartment                             | Heat / Ventilation / AC (HVAC) Replacement                                | \$                 |                       |
| Commercial                            | Parking Garage                                                            | \$                 |                       |
|                                       | Surface Parking                                                           | \$                 |                       |
| Summary                               | Plumbing                                                                  | \$                 |                       |
| Submit                                | Electrical                                                                | \$                 |                       |
| Copyright 2025<br>MPAC, Version 1.0   |                                                                           |                    | 1                     |
| Privacy Policy 🗗<br>Contact us 🗗      | Total Capital Expenditures                                                | \$                 |                       |
| AAA                                   | Privacy Policy Terms and Conditions of Use 2025 MPAC. All Rights Reserved |                    | BACK NEXT SAVE        |

|                                                                         |                                                                                         | Acc                | essibility 🔥 | Françai   |
|-------------------------------------------------------------------------|-----------------------------------------------------------------------------------------|--------------------|--------------|-----------|
| Property Income and Expense<br>Return                                   |                                                                                         | HOME   HELP CENTRE | SIGN OUT     | CONTACT U |
| Contact Information                                                     | Income and Expenses > Comments                                                          |                    |              |           |
| Income and Expenses                                                     | Please include any additional income and expense details that may be relevant to your s | ubmission.         |              |           |
| Revenue                                                                 | 1                                                                                       |                    |              |           |
| Expenses                                                                |                                                                                         |                    |              |           |
| Capital Expenditure                                                     |                                                                                         |                    |              |           |
| Comments                                                                |                                                                                         |                    |              |           |
| Apartment                                                               |                                                                                         |                    |              |           |
| Commercial                                                              |                                                                                         |                    |              |           |
| Summary                                                                 |                                                                                         |                    |              |           |
| Submit                                                                  |                                                                                         |                    |              |           |
| Copyright 2025<br>MPAC. Version 1.0<br>Privacy Policy @<br>Contact us @ |                                                                                         |                    |              |           |
| a A A                                                                   | Privacy Policy Terms and Conditions of Use 2025 MPAC. All Rights Reserved               |                    | BACK         | T SAVE    |

Après avoir rempli les renseignements requis, cliquez sur **[Enregistrer]** pour sauvegarder vos renseignements et sur **[Suivant]** pour passer à la section Appartement.

#### **Remplir la section Appartement**

La section Appartement de la déclaration de renseignements exige que les propriétaires de biens commerciaux, industriels ou à usage mixte fournissent des renseignements concernant tous les appartements qu'ils possèdent sur la propriété. Pour vous aider à naviguer dans la saisie de vos renseignements sur la propriété, l'**assistant d'expérience**  **guidée** qui vous invite à fournir des renseignements spécifiques au cours d'une série d'étapes peut être utilisé.

| Apartment > Suite Breakdown     The information provided should reflect the most likely rental price each suite type would attract on the open market, and the amount a new tenant would pay if the unit were vacant and available for lease as of the date of MPAC's request.    Cauded Experience Wizord    Guided Experience Wizord    This wizard will help you add your property's suite type breakdown.  Step 1 of 14 Please select all apartment styles on this property.    Apartment ?                                                                                                    |  |  |  |  |  |  |
|----------------------------------------------------------------------------------------------------|--|--|--|--|--|--|
| The information provided should reflect the most likely rental price each suite type would attract on the open market, and the amount a new tenant would pay if the unit were vacant and available for lease as of the date of MPAC's request.  Guided Experience Wizord  Guided Experience Wizord  This wizard will help you add your property's suite type breakdown. Step 1 of 14 Please select all apartment styles on this property.  Apartment Muse Row                                                                                                    |  |  |  |  |  |  |
| Guided Experience Wizord       X         This wizard will help you add your property's suite type breakdown.         Step 1 of 14         Please select all apartment styles on this property.         Apartment         House         Row                                                                                                    |  |  |  |  |  |  |
| This wizard will help you add your property's suite type breakdown. Step 1 of 14 Please select all apartment styles on this property.          Apartment       Image: Compared type select all apartment styles on this property.         Row       Image: Compared type select all apartment styles on this property.                                                                                                    |  |  |  |  |  |  |
| This wizard will help you add your property's suite type breakdown. Step 1 of 14 Please select all apartment styles on this property.          Apartment       Image: Comparison of the style style s                                |  |  |  |  |  |  |
| Step 1 of 14 Please select all apartment styles on this property.          Apartment       Image: Comparison of the select all apartment styles on this property.         House       Image: Comparison of the select all apartment styles on the select all apartment styles on the select all apartment st                                                                   |  |  |  |  |  |  |
| Please select all apartment styles on this property.   Apartment   House   Row                                                                                                    |  |  |  |  |  |  |
| Apartment   House   Row                                                                                                    |  |  |  |  |  |  |
| House Carlos Row Carlos Carlos |  |  |  |  |  |  |
| Row                                                                                                    |  |  |  |  |  |  |
|                                                                                                    |  |  |  |  |  |  |
|                                                                                                    |  |  |  |  |  |  |
| Guided Experience Wizard                                                                                                    |  |  |  |  |  |  |
|                                                                                                    |  |  |  |  |  |  |
|                                                                                                    |  |  |  |  |  |  |
| For apartment style, please enter the number of units for each suite type so we can help set up your records.                                                                                                    |  |  |  |  |  |  |
| 1 Bed     2 Bed     3 Bed     4 Bed     5 Bed     6 Bed     7 Bed     Bachelor     Bachelorette     Room     Studio                                                                                                    |  |  |  |  |  |  |
| <b>1</b> 0 0 0 0 0 0 0 0 0 0 0 0 0 0 0 0 0 0 0                                                                                                    |  |  |  |  |  |  |
|                                                                                                    |  |  |  |  |  |  |
| Step 3 of 14<br>For apartment style, are any of the units located in the basement?<br>Yes O No<br>How many units of each suite type and style are located in the basement?<br>Suite Type<br>1 Bed 2 Bed 3 Bed 4 Bed 5 Bed Bachelor<br>R                                                                                                    |  |  |  |  |  |  |
| Step 3 of 14<br>For apartment style, are any of the units located in the basement?<br>Yes      No<br>How many units of each suite type and style are located in the basement?<br>Suite Type<br>1 Bed 2 Bed 3 Bed 4 Bed 5 Bed Bachelor<br>1                                                                                                    |  |  |  |  |  |  |
| Step 3 of 14 For apartment style, are any of the units located in the basement?    Yes No How many units of each suite type and style are located in the basement?   Suite Type  1 Bed 2 Bed 3 Bed 4 Bed 5 Bed Bachelor   () () () () () () () () () () () () (                                                                                                    |  |  |  |  |  |  |
| Step 3 of 14 For apartment style, are any of the units located in the basement?    Yes No How many units of each suite type and style are located in the basement?   Suite Type 1 Bed 2 Bed 3 Bed 4 Bed 5 Bed Bachelor  Guided Experience Wizord                                                                                                    |  |  |  |  |  |  |
| Step 3 of 14 For apartment style, are any of the units located in the basement?    Yes No How many units of each suite type and style are located in the basement?   Suite Type 1 Bed 2 Bed 3 Bed 4 Bed 5 Bed Bachelor  Suite Experience Wizard  Step 4 of 14                                                                                                    |  |  |  |  |  |  |
| Step 3 of 14  For apartment style, are any of the units located in the basement?    Yes No  How many units of each suite type and style are located in the basement?   Suite Type  1 Bed 2 Bed 3 Bed 4 Bed 5 Bed Bachelor  Guided Experience Wizord  Step 4 of 14  For apartment style, are any of the units penthouse?                                                                                                    |  |  |  |  |  |  |
| Step 3 of 14 For apartment style, are any of the units located in the basement?   Yes No How many units of each suite type and style are located in the basement?  Suite Type  1 Bed 2 Bed 3 Bed 4 Bed 5 Bed Bachelor  Guided Experience Wizord  Step 4 of 14 For apartment style, are any of the units penthouse?  Yes No                                                                                                    |  |  |  |  |  |  |
| Step 3 of 14 For apartment style, are any of the units located in the basement?   Yes No How many units of each suite type and style are located in the basement?   Suite Type  1 Bed 2 Bed 3 Bed 4 Bed 5 Bed Bachelor  Guided Experience Wizord   Step 4 of 14 For apartment style, are any of the units penthouse?  Yes No                                                                                                    |  |  |  |  |  |  |
| Step 3 of 14 For apartment style, are any of the units located in the basement?                                                                                                    |  |  |  |  |  |  |
| Step 3 of 14 For apartment style, are any of the units located in the basement?    Yes No How many units of each suite type and style are located in the basement?   Suite Type 1 Bed 2 Bed 3 Bed 4 Bed 5 Bed Bachelor    Suite Sperience Wizord     Step 4 of 14 For apartment style, are any of the units penthouse?   Yes No    Suided Experience Wizord                                                                                                    |  |  |  |  |  |  |
| Step 3 of 14 For apartment style, are any of the units located in the basement?    Yes No How many units of each suite type and style are located in the basement?    Suite Type 1 Bed 2 Bed 3 Bed 4 Bed 5 Bed Bachelor    Suided Experience Wizard     Step 4 of 14 For apartment style, are any of the units penthouse?   Yes No    Suided Experience Wizard                                                                                                    |  |  |  |  |  |  |
| Step 3 of 14  For apartment style, are any of the units located in the basement?                                                                                                    |  |  |  |  |  |  |
| Step 3 of 14  For apartment style, are any of the units located in the basement?                                                                                                    |  |  |  |  |  |  |
| Step 3 of 14 For apartment style, are any of the units located in the basement?                                                                                                    |  |  |  |  |  |  |
| Step 3 of 14 For apartment style, are any of the units located in the basement?                                                                                                    |  |  |  |  |  |  |
| step 3 of 14 For apartment style, are any of the units located in the basement?                                                                                                    |  |  |  |  |  |  |
| Step 3 of 14 For apartment style, are any of the units located in the basement?                                                                                                    |  |  |  |  |  |  |

| Guided Experience Wizard                                                                    | i                                   |                              |                                 |              | × |  |  |
|---------------------------------------------------------------------------------------------|-------------------------------------|------------------------------|---------------------------------|--------------|---|--|--|
|                                                                                             |                                     |                              |                                 |              |   |  |  |
| Step 8 of 14                                                                                |                                     |                              |                                 |              |   |  |  |
| How many total parkir                                                                       | g spaces are on this property?      |                              |                                 |              |   |  |  |
| 2                                                                                           |                                     |                              |                                 |              |   |  |  |
|                                                                                             |                                     |                              |                                 |              |   |  |  |
| Guided Experience Wizard                                                                    | I                                   |                              |                                 |              | × |  |  |
|                                                                                             |                                     |                              |                                 |              |   |  |  |
| Step 9 of 14                                                                                | Step 9 of 14                        |                              |                                 |              |   |  |  |
| Of the <b>2</b> parking space                                                               | s, how many are indoor/covered?     |                              |                                 |              |   |  |  |
| 0                                                                                           |                                     |                              |                                 |              |   |  |  |
|                                                                                             |                                     |                              |                                 |              |   |  |  |
| Guided Experience Wizard                                                                    | 1                                   |                              |                                 |              | × |  |  |
|                                                                                             |                                     |                              |                                 |              |   |  |  |
| Step 12 of 14                                                                               |                                     |                              |                                 |              |   |  |  |
| Of the <b>2</b> surface/uncov                                                               | ered parking spaces, how many are   | not included in the unit rer | nt?                             |              |   |  |  |
| 0                                                                                           |                                     |                              |                                 |              |   |  |  |
| U                                                                                           |                                     |                              |                                 |              |   |  |  |
| Cuided Experience Witzer                                                                    |                                     |                              |                                 |              | ~ |  |  |
| Guided Experience Wizard                                                                    |                                     |                              |                                 |              |   |  |  |
|                                                                                             |                                     |                              |                                 |              |   |  |  |
| Step 14 or 14                                                                               |                                     |                              |                                 |              |   |  |  |
| You are updating the following residential parking data. Click submit to apply all changes. |                                     |                              |                                 |              |   |  |  |
|                                                                                             | Total Spaces (not included in rent) | Monthly Rate (per space)     | Total Spaces (included in rent) | Total Spaces |   |  |  |
| Surface / Uncovered                                                                         | 0                                   |                              | 2                               | 2            |   |  |  |
| Indoor / Covered                                                                            | 0                                   |                              | 0                               | 0            |   |  |  |

Lorsque vous avez terminé de saisir les renseignements sur l'appartement de votre propriété, cliquez sur **[SOUMETTRE]** pour entrer les renseignements de votre propriété et passer à la page de Révision Sommaire.

#### **Remplir la section Commerciale**

Une fois que vous avez progressé vers la section Commerciale, vous pouvez commencer à remplir les détails de votre propriété commerciale en complétant une série de pages d'entrée commerciale associés à votre type de propriété. Vous pouvez remplir ces champs en utilisant l'**assistant d'expérience guidée** en cliquant sur l'icône de la « baguette magique » située en haut à droite de la page.

| Commercial > Lease Information                                                                                                    |               |               |                                              |          |              |                |                            |
|----------------------------------------------------------------------------------------------------|---------------|---------------|----------------------------------------------|----------|--------------|----------------|----------------------------|
| Does this property have a commercial unit type? Yes 🔿 No 💿                                                                                                    |               |               |                                              |          |              |                |                            |
| Information provided should reflect all active leases, vacant spaces and billboards as of the date of MPAC's request * Indicates mandatory fields Unit Toble Search by Tenant Name |               |               |                                              |          |              |                |                            |
| Tenant / Trading Name *                                                                                                    | Unit Number * | Floor Level * | Current Lease Term / Vacancy<br>Start Date * | End Date | Lease Type * | Lease Status * | Gross Leasable Area (SF) * |
| Previous 1 Next                                                                                                    |               |               |                                              |          |              |                | 10 🗸                       |

Lors de l'initiation de l'**assistant d'expérience guidée**, effectuez chaque étape au besoin et cliquez sur **[SUIVANT]**. Notez qu'en fonction des renseignements que vous saisissez, vous pourriez avancer au-delà de certaines étapes.

| ſ | Guided Experience Wizard                                                              |                 |  |  |  |  |  |
|---|---------------------------------------------------------------------------------------|-----------------|--|--|--|--|--|
|   | Step 1 of 14<br>Please enter all units on each floor, including those that are vacant |                 |  |  |  |  |  |
| l | Floor                                                                                 | Number of Units |  |  |  |  |  |
|   | Basement                                                                              | 0               |  |  |  |  |  |
|   | Mezzanine                                                                             | 0               |  |  |  |  |  |
|   | First Floor                                                                           | 0               |  |  |  |  |  |
|   | Second Floor                                                                          | 0               |  |  |  |  |  |
|   | Third Floor                                                                           | 0               |  |  |  |  |  |
|   | Fourth Floor                                                                          | 0               |  |  |  |  |  |
|   | Fifth Floor and up                                                                    | 0               |  |  |  |  |  |

| Guided Experience Wizard                                              |                       |             | ×                        |
|-----------------------------------------------------------------------|-----------------------|-------------|--------------------------|
| Step 2 of 14<br>Please enter the following information for each unit. |                       |             |                          |
| Floor                                                                 | Tenant / Trading Name | Unit Number | Gross Leasable Area (SF) |
| Basement                                                              |                       | 1           | 1,000                    |
|                                                                       |                       |             |                          |

| Guided Exper                                                    | under Experience witzlich                                                                                                    |             |        |            |                          |         |  |  |  |  |  |  |
|-----------------------------------------------------------------|----------------------------------------------------------------------------------------------------|-------------|--------|------------|--------------------------|---------|--|--|--|--|--|--|
| Step 3 of 14<br>Please select the lease status for each tenant. |                                                                                                    |             |        |            |                          |         |  |  |  |  |  |  |
| Floor                                                           | Tenant / Trading Name                                                                                                    | Unit Number |        | Lease Stat | us (select one per unit) |         |  |  |  |  |  |  |
|                                                                 |                                                                                                    |             | Vacant | New        | Renewal                  | Monthly |  |  |  |  |  |  |
| Basement                                                        | Contraction of the Contraction of the Contraction o | 1           | 0      | 0          | 0                        | ۲       |  |  |  |  |  |  |

| Guided Experience Wizard                  | × |
|-------------------------------------------|---|
| Step 4 of 14                              |   |
| Do any of the units include a land lease? |   |
| ⊖ Yes ● No                                |   |
|                                           |   |
| Guided Experience Wizard                  | × |
| Step 5 of 14                              |   |

|   | Please enter the following lease terms for each unit. |                                                                                                   |   |         |            |            |  |  |  |  |  |  |
|---|-------------------------------------------------------|---------------------------------------------------------------------------------------------------|---|---------|------------|------------|--|--|--|--|--|--|
|   | Floor                                                 | Floor Tenant / Trading Name Unit Number Lease Status Lease Negotiated Date Lease Start Date Lease |   |         |            |            |  |  |  |  |  |  |
| L | Basement                                              | Basement Traders Inc                                                                              | 1 | Monthly | 2025-12-01 | 2026-01-01 |  |  |  |  |  |  |

| Guided Expe                                                                                       | Guided Experience Wizord X                                                                              |   |   |       |                       |                        |        |   |   |   |   |  |  |  |
|---------------------------------------------------------------------------------------------------|----------------------------------------------------------------------------------------------------|---|---|-------|-----------------------|------------------------|--------|---|---|---|---|--|--|--|
| Step 7 of 14<br>Are all the leases of the same use? (i.e., retail, office, warehouse)<br>Yes O No |                                                                                                    |   |   |       |                       |                        |        |   |   |   |   |  |  |  |
|                                                                                                   |                                                                                                    |   |   | Pleas | e select the unit use | to be applied to all ι | units. |   |   |   |   |  |  |  |
| Retail                                                                                            | Retail Office Industrial Storage Warehouse Restaurant Fast Food Manufacturing Kiosk Billboard ATM Other |   |   |       |                       |                        |        |   |   |   |   |  |  |  |
| 0                                                                                                 | ۲                                                                                                    | 0 | 0 | 0     | 0                     | 0                      | 0      | 0 | 0 | 0 | 0 |  |  |  |

| Guided Expe    | erience Wizard       |          |                  |             |                 |                    |               |               |                |                    |                 |                      |              | ×           |
|----------------|----------------------|----------|------------------|-------------|-----------------|--------------------|---------------|---------------|----------------|--------------------|-----------------|----------------------|--------------|-------------|
| Step 8 of 14   |                      |          |                  |             |                 |                    |               |               |                |                    |                 |                      |              |             |
| Were any o     | f the units given fr | e mont   | hs of rent?      |             |                 |                    |               |               |                |                    |                 |                      |              |             |
| 🔿 Yes 🤅        | No                   |          |                  |             |                 |                    |               |               |                |                    |                 |                      |              |             |
|                |                      |          |                  |             |                 |                    |               |               |                |                    |                 |                      |              |             |
| Guided Expe    | rience Wizard        |          |                  |             |                 |                    |               |               |                |                    |                 |                      |              | ×           |
| Step 9 of 14   |                      |          |                  |             |                 |                    |               |               |                |                    |                 |                      |              |             |
| Are all lease  | types (New, Gross    | , Semi-g | ross, Percenta   | ge only) on | the property t  | he same?           |               |               |                |                    |                 |                      |              |             |
| ⊙ Yes 🔾        | ) No                 |          |                  |             |                 |                    |               |               |                |                    |                 |                      |              |             |
|                |                      |          |                  |             | Plea            | se select the leas | se type to be | applied to al | l units.       |                    |                 |                      |              |             |
|                | Net                  |          | Gross            |             |                 | Semi-gro           | SS            |               |                |                    | Percentage O    | nly                  |              |             |
|                |                      |          | 0                |             |                 | 0                  |               |               |                |                    | 0               |                      |              |             |
| Guided Expe    | erience Wizard       |          |                  |             |                 |                    |               |               |                |                    |                 |                      |              | ×           |
|                |                      |          |                  |             |                 |                    |               |               |                |                    |                 |                      |              |             |
| Step 10 of 14  | 4                    |          |                  |             |                 |                    |               |               |                |                    |                 |                      |              |             |
| Please enter   | r the lease rates an | d recov  | eries for each u | unit.       |                 |                    |               |               |                |                    |                 |                      |              |             |
| Floor          | Tenant / Trading     | ; Name   | Unit Numbe       | er Unit Us  | e Current       | Base Rent (\$/SF)  | ) Prope       | rty Tax Reco  | veries (\$/SF) | Operating Rec      | overies (\$/SF) | Tenant               | Improvemen   | nts (\$/SF) |
| Basement       |                      |          | 1                | Office      | \$              |                    | \$            |               |                | \$                 |                 | \$ v                 |              |             |
| Guided Expe    | rience Wizard        |          |                  |             |                 |                    |               |               |                |                    |                 |                      |              | ×           |
|                |                      |          |                  |             |                 |                    |               |               |                |                    |                 |                      |              |             |
| Step 11 of 14  | 4                    |          |                  |             |                 |                    |               |               |                |                    |                 |                      |              |             |
| Select all ope | erating expenses ir  | cluded   | in the rent.     |             |                 |                    |               |               |                |                    |                 |                      |              |             |
| Floor          | Tenant / T           | rading   | Name             | Unit N      | lumber          | Lease Type         | Insura        | ance.         | Operating I    | Expenses (multiple | options can be  | e selected)<br>Hydro | Water        | HVAC        |
| Basement       | Sec. 201             |          |                  | 1           | 1               | NET                |               | )             |                |                    |                 |                      |              |             |
|                |                      |          |                  |             |                 |                    |               |               |                |                    |                 |                      |              |             |
| Guided Expe    | erience Wizard       |          |                  |             |                 |                    |               |               |                |                    |                 |                      |              | ×           |
|                |                      |          |                  |             |                 |                    |               |               |                |                    |                 |                      |              |             |
| Step 12 of 14  | 4                    |          |                  |             |                 |                    |               |               |                |                    |                 |                      |              |             |
| Do any of th   | he leases include s  | ep-up?   |                  |             |                 |                    |               |               |                |                    |                 |                      |              |             |
| 🔿 Yes 🧕        | ) No                 |          |                  |             |                 |                    |               |               |                |                    |                 |                      |              |             |
| Guided Expe    |                      |          |                  |             |                 |                    |               |               |                |                    |                 |                      |              | ~           |
| Solucu Expe    |                      |          |                  |             |                 |                    |               |               |                |                    |                 |                      |              | ^           |
| Step 14 of 14  | 4                    |          |                  |             |                 |                    |               |               |                |                    |                 |                      |              |             |
| The followin   | ig units will be add | ed.      |                  |             |                 |                    |               |               |                |                    |                 |                      |              |             |
| Floor          | Tenant / Trading     | Name     | Unit Number      | Gross Lea   | asable Area (SF | ) Lease Status     | Lease Type    | Lease Neg     | otiated Date   | Lease Start Date   | Lease End Da    | te Curr              | ent Base Rer | nt (\$/SF)  |
| Basement       |                      |          | 1                | 1,000       |                 | Monthly            | NET           | 2025-12-01    |                | 2026-01-01         |                 |                      |              |             |

Cliquez sur [ENREGISTRER] et [SUIVANT] pour passer à la page de Révision Sommaire.

#### Soumission de vos renseignements

La page de Révision Sommaire offre un aperçu de haut niveau de votre soumission.

| Income and Expense               |                                          |                                                                                                    |                                                                                                    |                                                                                                    |  |  |  |  |  |  |  |
|----------------------------------|------------------------------------------|----------------------------------------------------------------------------------------------------|----------------------------------------------------------------------------------------------------|----------------------------------------------------------------------------------------------------|--|--|--|--|--|--|--|
| \$ 0.00                          | Total Expenses                           | \$ 0.00                                                                                                    | Total Capital Expenditures                                                                                                    | \$ 0.00                                                                                                    |  |  |  |  |  |  |  |
| \$ 0.00                          | Total General                            | \$ 0.00                                                                                                    |                                                                                                    |                                                                                                    |  |  |  |  |  |  |  |
| \$ 0.00                          | Total Administration                     | \$ 0.00                                                                                                    |                                                                                                    |                                                                                                    |  |  |  |  |  |  |  |
| \$ 0.00                          | Total Utilities                          | \$ 0.00                                                                                                    |                                                                                                    |                                                                                                    |  |  |  |  |  |  |  |
| \$ 0.00                          | Total Property Maintenance               | \$ 0.00                                                                                                    |                                                                                                    |                                                                                                    |  |  |  |  |  |  |  |
|                                  | Total Other                              | \$ 0.00                                                                                                    |                                                                                                    |                                                                                                    |  |  |  |  |  |  |  |
|                                  |                                          |                                                                                                    |                                                                                                    |                                                                                                    |  |  |  |  |  |  |  |
|                                  |                                          |                                                                                                    |                                                                                                    |                                                                                                    |  |  |  |  |  |  |  |
| Occupied Area Space Type (sq.ft) |                                          |                                                                                                    |                                                                                                    |                                                                                                    |  |  |  |  |  |  |  |
|                                  | Office                                   |                                                                                                    |                                                                                                    |                                                                                                    |  |  |  |  |  |  |  |
|                                  | Retail                                   |                                                                                                    |                                                                                                    |                                                                                                    |  |  |  |  |  |  |  |
| Warehouse / Storage              |                                          |                                                                                                    |                                                                                                    |                                                                                                    |  |  |  |  |  |  |  |
|                                  | Manufacturing / other industrial use     |                                                                                                    |                                                                                                    |                                                                                                    |  |  |  |  |  |  |  |
|                                  | \$ 0.00<br>\$ 0.00<br>\$ 0.00<br>\$ 0.00 | \$ 0.00 Total Expenses<br>\$ 0.00 Total General<br>\$ 0.00 Total Administration<br>\$ 0.00 Total Utilities<br>\$ 0.00 Total Property Maintenance<br>Total Other<br>Vacant Area Space Type (sq.ft)<br>Office<br>Retail<br>Warehouse / Storage<br>Manufacturing / other industrial use | \$ 0.00       Total Expenses       \$ 0.00         \$ 0.00       Total General       \$ 0.00         \$ 0.00       Total Administration       \$ 0.00         \$ 0.00       Total Vultities       \$ 0.00         \$ 0.00       Total Property Maintenance       \$ 0.00         \$ 0.00       Total Other       \$ 0.00         Vacant Area Space Type (sq.ft)       Office         Retail       Warehouse / Storage         Manufacturing / other industrial use | \$ 0.00     Total Expenses     \$ 0.00     Total Capital Expenditures       \$ 0.00     Total General     \$ 0.00       \$ 0.00     Total Administration     \$ 0.00       \$ 0.00     Total Utilities     \$ 0.00       \$ 0.00     Total Property Maintenance     \$ 0.00       \$ 0.00     Total Other     \$ 0.00       Total Other     \$ 0.00       Vacant Area Space Type (sq.ft)       Office       Retail     Warehouse / Storage       Manufacturing / other industrial use |  |  |  |  |  |  |  |

Si toutes les reseignements semblent correctes et précises, cliquez sur **[Enregistrer]** et **[Suivant]**. Si des renseignements sont incorrects ou incomplets, cliquez sur **[Retour]**, ou sélectionnez la section souhaitée dans le panneau de navigation à gauche pour corriger ou remplir tout renseignement nécessitant une attention particulière.

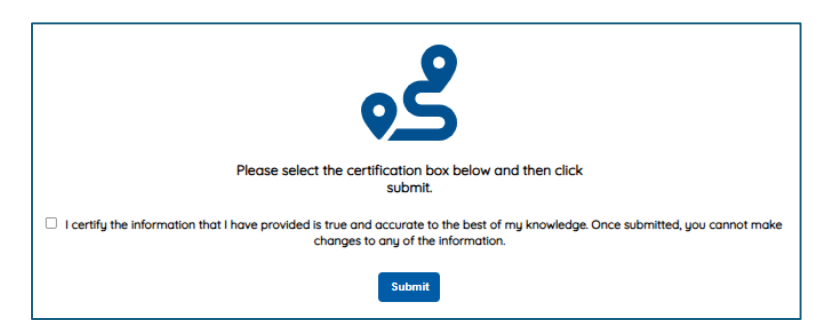

À condition que vous soyez satisfait de tous les renseignements sur la propriété que vous avez saisis comme complets et exacts, cochez la case de certification et cliquez sur [Soumettre]. Après la soumission, un message de confirmation apparaîtra sur l'écran. Vous pouvez choisir de consulter votre déclaration de propriété en cliquant sur [Télécharger] ou revenir à la page d'accueil via [Retour à la page d'accueil].

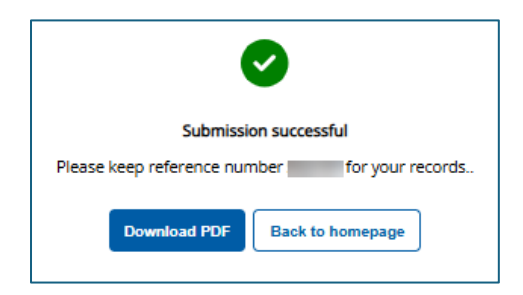

#### **Besoin d'aide?**

Si vous avez des questions sur comment remplir votre déclaration des revenus et des dépenses de propriété ou concernant la soumission de vos renseignements à la SEFM, veuillez communiquer avec nous. Nous sommes là pour vous aider.

#### Heures d'aide :

Du lundi au vendredi : de 8 h à 17 h

#### Coordonnées :

Sans frais : 1 866 296-6722

TTY 1 877 889-6722

Si vous avez des besoins en matière d'accessibilité, veuillez informer nos représentants de ce que nous pouvons faire pour mieux vous servir.